# GE animation commands

#### Placemark

| command       | description                                                                                                  | alias commands | example         | default |
|---------------|----------------------------------------------------------------------------------------------------|----------------|-----------------|---------|
| #iconUrl      | changes the current icon to the image specified                                                              | #icon          | #icon clock-937 | smiley  |
| #scale        | increases the size of the icon                                                                               | #s             | #scale 5        | 1       |
| #duration     | animation period in seconds, the icon will increase to<br>the specified scale and is then rescaled to size 1 | #d             | #duration 7     | 0       |
| #timeline     | specifies which animations are on the same time line,<br>this is relevant for a sequence of events           | #tl            | #timeline 2     | 1       |
| #delayedStart | specifies when to start the animation event (seconds from the beginning of the animation)                    | #ds, #start    | #start 9        | -       |

## Polygon

| command       | description                                                                                        | alias commands | example     | default             |
|---------------|----------------------------------------------------------------------------------------------------|----------------|-------------|---------------------|
| #soundCue     | specifies the music to be played in the background (mp3)                                           | #sound, #music | #sound rock | PianoGuys-CelloSong |
| #duration     | animation period in seconds, represents a delay in the execution                                   | #d             | #duration 7 | 0                   |
| #timeline     | specifies which animations are on the same time line,<br>this is relevant for a sequence of events | #tl            | #timeline 2 | 1                   |
| #delayedStart | specifies when to start the animation event (seconds from the beginning of the animation)          | #ds, #start    | #start 9    | 0                   |

#### Path

| command            | description                                             | alias commands    | example     | default |
|--------------------|---------------------------------------------------------|-------------------|-------------|---------|
| #model             | the model that moves along the path                     | #m                | #m plane    | car     |
| #model_orientation | direction the model points to in degrees                | #mo               | #mo 180     | -       |
| #default_model     | sets the model for this path and all subsequent models  | #dm               | #dm truck   | car     |
|                    | (unless the default_duration is changed later)          |                   |             |         |
| #duration          | animation period in seconds, represents a delay in the  | #d                | #duration 7 | 5       |
|                    | execution                                               |                   |             |         |
| #default_duration  | sets the duration for this and all subsequent durations |                   |             |         |
|                    | (unless the default_duration is changed later)          |                   |             |         |
| #timeline          | specifies which animations are on the same time line,   | #tl               | #timeline 2 | 1       |
|                    | this is relevant for a sequence of events               |                   |             |         |
| #delayedStart      | specifies when to start the animation event (seconds    | #ds, #start       | #start 9    | -       |
|                    | from the beginning of the animation)                    |                   |             |         |
| #speed             | speed of entity in meters per second (e.g. 36 km/h are  | #velocity         | #speed      | 1       |
|                    | 10 m/s) - note: #duration has priority                  |                   |             |         |
| #altitude          | altitude the model will move on                         | #height, #h, #alt | #h 10       | -       |
| #trail             | draws a trail of the path                               | #line             | #trail 1    | 0       |
| #fly               | model will "take off" into the sky to the specified     | #f                | #fly 1      | 0       |
|                    | altitude, and land at the end of the path               |                   |             |         |

## Getting started

| 1) Open Google Earth (or download GE)                                                |
|--------------------------------------------------------------------------------------|
| <ol><li>Right-click: My Places &gt;&gt; Add &gt;&gt; Folder: my-first-test</li></ol> |
| 3) Add a Path (or Placemark, Polygon) to this folder                                 |
| 4) e.g. Name: drive car; left-click to draw route                                    |
| 5) Enter command (e.g. #model car) into Description                                  |
| 6) Right-click on "my-first-test" folder >> Save places as                           |
| 7) Ensure: Save as type is *.kml                                                     |
| 8) Ensure that folder is Geanimation\kml sub-folder                                  |
| 9) Create animation using "GE animation"                                             |
| 10) Animation folder will automatical open in Google Earth, click "run animation"    |